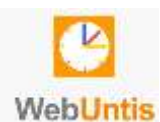

## Anleitung zur Einrichtung und Anwendung von WebUntis an der Städtischen Fridtjof-Nansen-Realschule

## 1. <u>Registrierung</u>

Geben Sie zuerst in Ihrem Browser die Adresse <u>www.webuntis.com</u> ein. Geben Sie anschließend unserer Schulnamen (ohne "Städtische") ein. In der Auswahlliste erscheint die korrekte Schule.

Wählen Sie den korrekten Eintrag aus. Anschließend gelangen Sie zum Login-Fenster. Klicken Sie hier auf "Noch keinen Zugang? – Registrieren"

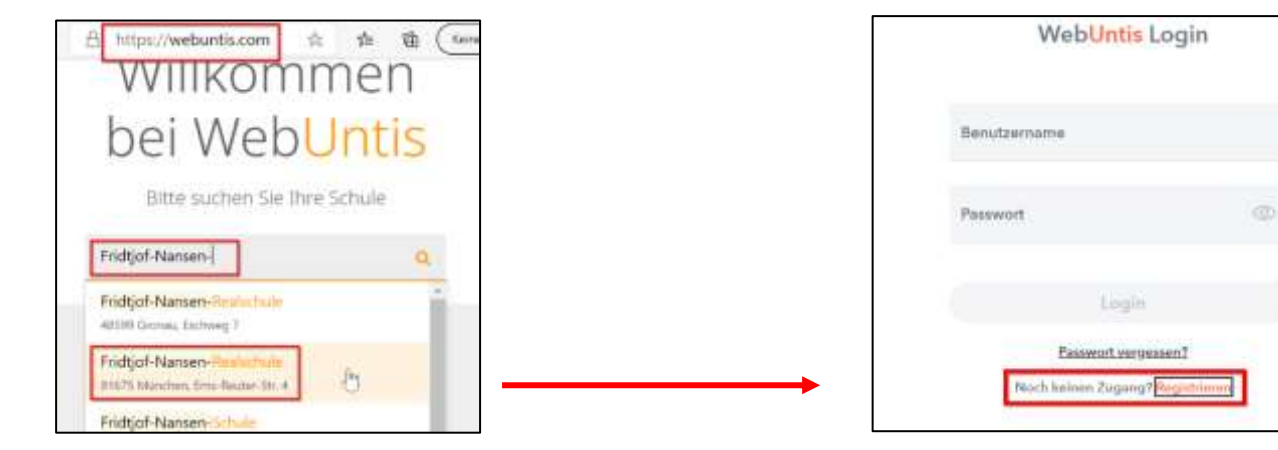

| Web <mark>Untis</mark><br>Registrierung                                        |
|--------------------------------------------------------------------------------|
|                                                                                |
| Bitte geben Sie die § Mail Adresse ein, die bei<br>ihrem Kind hinterlegt wurde |
| E Mail Adapter                                                                 |
| Senden                                                                         |
| oder                                                                           |
| borniti enen erhalten taben)                                                   |
| Bestätigungs 2                                                                 |
| Senden                                                                         |

Im folgenden Fenster geben Sie bitte die E-Mail-Adresse ein, die Sie unserer Schule mitgeteilt haben (1). Klicken Sie anschließend auf "Senden" und öffnen Sie Ihr E-Mail-Konto.

Sie sollten nun eine E-Mail von Webuntis erhalten haben, in der ein Bestätigungscode für die Registrierung enthalten ist. Geben Sie diesen auf der Registrierungsseite ein (2).

Alternativ kann auch ein Bestätigungs-Link angeklickt werden.

Das System sucht nun nach allen Schüler\*innen, bei denen diese Emailadresse hinterlegt ist.

Um die Registrierung abzuschließen, werden Sie im folgenden Fenster aufgefordert ein geeignetes Passwort zu vergeben.

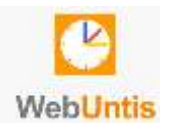

Anschließend können Sie sich im System anmelden:

| Web <mark>Untis</mark><br>Login                     |                                           |
|-----------------------------------------------------|-------------------------------------------|
| Beatremann                                          | <br>E-Mailadresse der Anmeldung           |
| Channel Co                                          | Persönliches Passwort<br>Login bestätigen |
| Basanot semanant<br>Noch herrer Jogien? Bestatische |                                           |

➔ Sollten mehrere Ihrer Kinder unsere Schule besuchen, benötigen Sie nur einen Zugang. Über diesen haben Sie Zugriff auf jedes Ihrer Kinder:

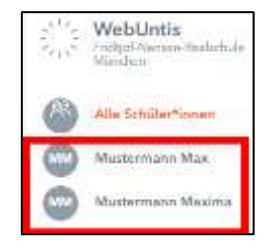

Es gibt die Möglichkeit sich über den Eingang neuer Nachrichten per Mail informieren zu lassen:

| 2,12 | WebUntis<br>Pridici-Narvari-Realizitude<br>Warchee | Kantaktdaten Fielgaben                                                                    |
|------|----------------------------------------------------|-------------------------------------------------------------------------------------------|
| 6    | Alla Schiller*Innon                                | fer an er gebrenn i negen<br>Maller mann                                                  |
| •    | Mustermann Max                                     | Litel Advece                                                                              |
| 0    | Musternam Maxima                                   | alder-Banka.                                                                              |
| 88   | Heute                                              | Dents<br>Dent                                                                             |
| 0    | Übernicht                                          | berun zugenen<br>Einstwigsbesechtigte und Betriete                                        |
|      | Mittellungen                                       | Sec. 15 Sec. 12 Sec. 12 Sec.                                                              |
| 蘭    | Main Stundanplan                                   | Spice admitying                                                                           |
| 與    | Abweamhaiten                                       | Ober Bullerger<br>1                                                                       |
| 2    | Haussurgebern                                      | Mac offers Bothorger                                                                      |
| 833  | Sprechatunden                                      | .0                                                                                        |
| 0    | Scalarydan (Spectra                                | Benuchtschligungen izter neue Mittellungen per Z-Mail erheten Spezichernt Pussword Bedenn |

<u>Wichtig:</u> Sie erhalten per Mail lediglich eine Benachrichtigung über den Eingang der Nachricht in WebUntis. Es ist aus datenschutzrechtlichen Gründen nicht möglich diese Nachricht in der Mail zu lesen.